## যেভাবে সনদ উত্তোলনের জন্য আবেদন করবেন

প্রথমে আপনাকে PCB ওয়েবসাইট থেকে Apply Now বাটনে ক্লিক করতে হবে। এখনে ক্লিক করার পরে আপনার সামনে কয়েকটি বক্স আসবে সেখানে থেকে দ্বিতীয় বক্স এ ক্লিক করুন।

| PCB DASHBOARD                                      | <b>Q</b> Explore Pharmaci | st Information                                        |                                                                |
|----------------------------------------------------|---------------------------|-------------------------------------------------------|----------------------------------------------------------------|
|                                                    |                           | APPLICATION PANEL                                     |                                                                |
| মূল রেজিঃ সন্য<br>আবেদ-<br><sub>এখনে ক্লিক ব</sub> | দের জন্য<br>ন<br>চ্রুন    | মূল রেজিঃ সনদ উত্তোলন এর<br>আবেদন<br>এখানে ক্লিক করুন | রেজিঃ সনদ নবায়ন এর জন্য<br>আবেদন<br>অপনর প্রেফাইন এ লগইন করুন |
| নির্দেশিকাটি দে                                    | দখুন                      | নিৰ্দেশিকাটি দেখুন                                    | নির্দেশিকাটি দেখুন                                             |

এখানে ক্লিক করলে নিচের রেজিস্ট্রেশন ফর্মটি আসবে:

| ণ রেড্ঞিঃ সনদ উত্তোলন এর আবেদন                         |         |                                                      |            |
|--------------------------------------------------------|---------|------------------------------------------------------|------------|
| Profile                                                |         |                                                      |            |
| Grode*<br>1 O A O B                                    | О с     | 2 Registration No*<br>2 Enter Registration No        |            |
| Registration Date*       3 Year       Year   Month × * | Day × • | 4     First Name *       O     Enter firstname       |            |
| Last Name<br>Enter lastname                            |         | Father's name                                        |            |
| Mother's Name<br>Enter monther's name                  |         | 5 Gender *<br>Select Gender                          | × *        |
| 6 Date of Birth*<br>Year x * Month x *                 | Day × 🔻 | 7 Age (Min-18):*<br>Age is auto calculative from DOB | ė          |
| Emoil Enter valid email address                        |         | 8 Mobile Personal:*     Eg: 01711998877              | ŧ          |
| National ID:                                           |         | Marks:<br>Enter Marks                                |            |
| Portal Username*     Enter this portal access username |         | Possword     Enter this portal access password       |            |
|                                                        |         |                                                      | CONTINUE → |

প্রোফাইলের তথ্য সম্পন্ন হলে আপনার বর্তমান ও স্থায়ী ঠিকানা প্রদান করতে হবে।

যদি বর্তমান ও স্থায়ী ঠিকানা একই হয় তবে নিচের "Yes" বাটন এ ক্লিক করুন:

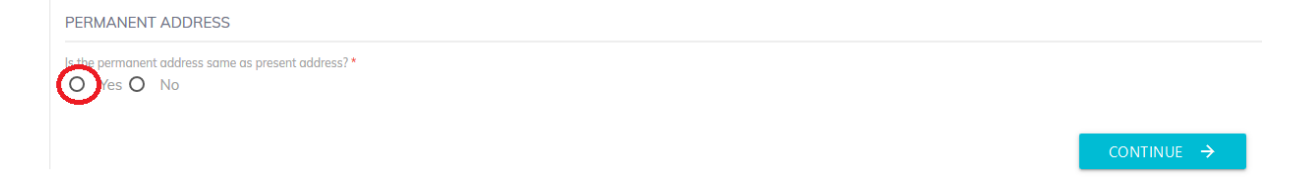

| 🚳 PCB DA | SHBOARD                                      | Q                  |         |  |     |   |                     |     |   |
|----------|----------------------------------------------|--------------------|---------|--|-----|---|---------------------|-----|---|
| Profile  |                                              |                    |         |  |     |   |                     |     |   |
| 2 Addres | 5                                            |                    |         |  |     |   |                     |     |   |
| PRESEN   | T ADDRESS                                    |                    |         |  |     |   |                     |     |   |
|          | Division *                                   |                    |         |  |     |   | District *          |     |   |
| •        | Division                                     |                    |         |  | × * | ¢ | District            | × * |   |
|          | Thana / Upazila*                             |                    |         |  |     |   | Union/ Ward*        |     |   |
|          | Thana / Upazila                              |                    |         |  | × * | Ŷ | Union/ Ward         | × * |   |
| Ŷ        | Road No/ Name/ Village<br>Enter Road No/ Nan | Name<br>ne/ Villag | je Name |  |     |   |                     |     | _ |
|          | House (Optional)                             |                    |         |  |     |   | Location (Optional) |     |   |
| •        | Enter house number                           |                    |         |  |     | Ŷ | Enter location      |     | . |
|          | Post Office Name                             |                    |         |  |     |   | Post Code           |     |   |
| •        |                                              |                    |         |  |     | • |                     | B   |   |

এবার কন্টিনিউ বাটনে ক্লিক করুন:

त्यात रुसिंगिये व्योग किरु रुखन

৮। আপনার পার্সোনাল মোবাইল নম্বরটি দিন

২। আপনার ব্রেজিস্ট্রেশন নম্বর টি প্রদান করুন

৩। আপনার রেজিস্ট্রেশন এর তারিখটি নির্বাচন করুন

৯। আপনার জন্য যে পোর্টালটি তৈরী হবে তার আইডি প্রদান করুন ১০। আপনার জন্য যে পোর্টালটি তৈরী হবে তার পাসওয়ার্ড প্রদান করুন

১। আপনার গ্রেডটি নির্বাচন করুন

৫। আপনার জেন্ডার নির্বাচন করুন ৬। আপনার জম্ম তারিখ সিলেক্ট করুন। ৭। বয়স অটোমেটিক ক্যালকুলেট হবে

৪। আপনার নামটি লিখুন

যদি বর্তমান ও স্থায়ী ঠিকানা একই না হয় তবে নিচের "NO" বাটন এ ক্লিক করুন এবং নিচের তথ্য গুলো প্রদান করুন:

| Is the ner | ANENT ADDRESS               |     |   |              |     |
|------------|-----------------------------|-----|---|--------------|-----|
| O Ye       |                             |     |   |              |     |
| Ŷ          | Division *                  | × * | Ŷ | District *   | × * |
| Ŷ          | Thana / Upazila*            | × * | Ø | Union/ Ward* | x * |
| Ŷ          | Road No/ Name/ Village Name |     |   |              |     |
| Ŷ          | House                       |     | Ŷ | Location     |     |
| Ŷ          | Post Office Name            |     | Ŷ | Post Code    | ł   |
|            |                             |     |   |              |     |

এবার কন্টিনিউ বাটনে ক্লিক করে রশিদটি আপলোড করুন:

| PCB DASHBOARD     Q Explore Pharmacist Information |           |
|----------------------------------------------------|-----------|
| মূল রেজিঃ সনদ উন্তোলন এর আবেদন                     | C CHECK   |
| Profile     Address                                |           |
| Upload your roshid      ROSHID UPLOAD              | APPLY NOW |

সবশেষে "APPLY NOW" বাটনে ক্লিক করে আপনার আবেদনটি সম্পন্ন করুন। আবেদনটি সাবমিট করার সাথে সাথে আপনার মোবাইলে একটি মেসেজ যাবে।

ফার্মেসী কাউন্সিল কর্তৃপক্ষ আপনার আবেদনটি গ্রহণ বা বাতিল করলে আপনার নিকট মেসেজ যাবে।

আপনার প্রোফাইল কি ইতোমধ্যে খুঁজে পেয়েছেন?

যদি আপনার প্রোফাইলটি খুঁজে পান কিন্তু লগইন এর আইডি ও পাসওয়ার্ড জানেন না সেক্ষেত্রে আপনি আমাদের লাইভ সাপোর্ট (<u>https://pcbapps.com.bd/support</u>) গিয়ে আপনার রেজিস্ট্রেশন নম্বর, আপনার মোবাইল নম্বর ও ইমেইল দিয়ে নুতন পাসওয়ার্ড এর জন্য রিকোয়েস্ট করুন। আমাদের সাপোর্ট সেন্টার থেকে আপনাকে তৎক্ষণাৎ নতুন আইডি ও পাসওয়ার্ড আপনার মোবাইল ও ইমেইলে পাঠিয়ে দিবেন।

আপনার আইডি ও পাসওয়ার্ড দিয়ে আপনি আপনার প্রোফাইলে লগইন করুন: https://pcbapps.com.bd/login

লগইন এর পরে আপনি আপনার নিজের প্রফাইলটি দেখতে পারবেন। এখানে থেকে আপনার ছবিটি পরিবর্তন করুন। ছবি আপলোড এর জন্য এখানে ক্লিক করুন:

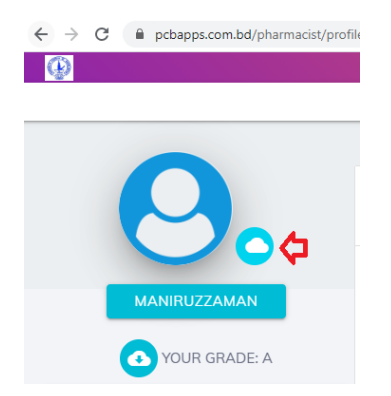

এবার ছবিটি রিসাইজ করে "Crop & Uplaod" বাটনে ক্লিক করুন। ৩০ সেকেন্ডস এর মধ্যে আপনার ছবিটি আপলোড হবে।

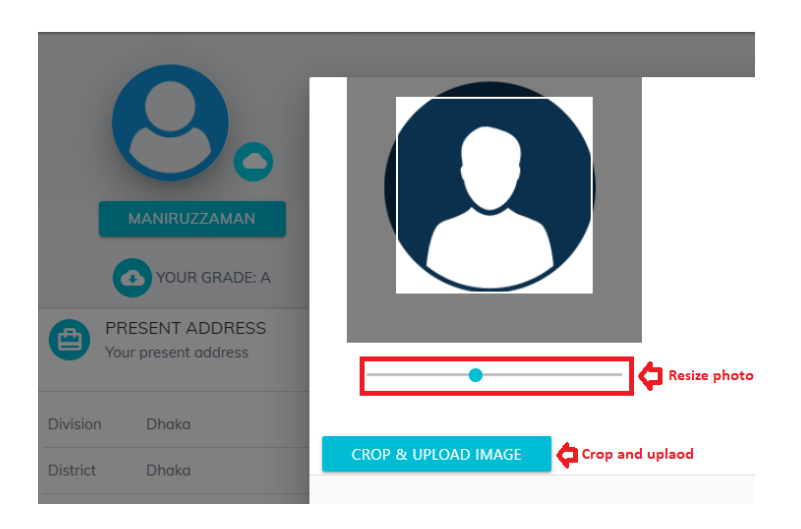

আপনি কি মূল রেজিঃ সনদ উত্তোলন এর আবেদন করতে চান?

আপনার প্রোফাইলে লগইন করে ডানদিকে রশিদ আপলোড থেকে আপনার রশিদটি (pdf ভার্সন) আপলোড করুন।

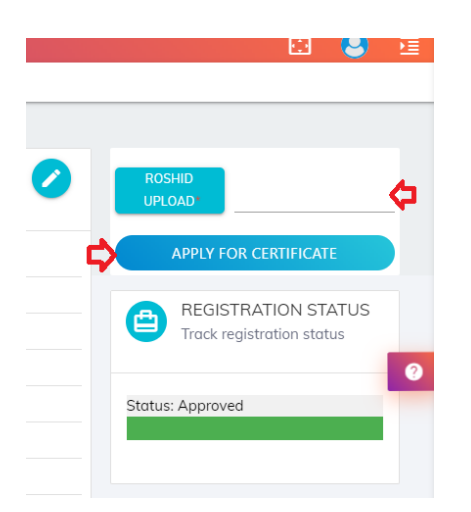

এবার "Apply for Certificate" বাটনে ক্লিক করে আবেদনটি শেষ করুন। আপনার রশিদটি সঠিক ভাবে আপলোড হলে ডানদিকের একদম নিচের অংশে দেখতে পারবেন।